## 廃インクタンク確認メッセージが表示される前に廃インクタンクを交換する場合(1)

廃インクタンク確認メッセージが表示される前(2Lタンクの80%(1.6L)に達する前)に廃インクタンクを交換する場合、情報メニューで廃インク情報を0%に設定します。

| 1 | 「廃インクを廃棄する」(22gr P.3-4)を実行し、廃インクタンクを空にする                                                           |                                         |
|---|----------------------------------------------------------------------------------------------------|-----------------------------------------|
| 2 | ローカルで、(FUNCTION) キーを押す                                                                             | FUNCTION<br>セッティ [ENT]                  |
| 3 | を押して、[ジョウホウ]を選ぶ   ・ファームウェアバージョン 1.90 以降では、メンテナンスメ   ニューからも実行できます。メンテナンスから実行する場   合は、P.2 を参照してください。 | FUNCTION<br>シ゛ョウホウ [ENT]                |
| 4 | (ENTER) キーを押す                                                                                      | シ゛ョウホウ<br>シヨウ シ゛ョウキョウ [ENT]             |
| 5 | ▲ ▼を押して、[シヨウ ジョウキョウ]を選ぶ                                                                            |                                         |
| 6 | ENTER キーを数回押して、廃インクタンク情報を表示<br>させる                                                                 | ハイ インクタンク<br>= 60%                      |
| 7 | (MAINT.) キーを押す                                                                                     | バイインクタンク ヲ カクニン<br>Level: 60%(1.2L)     |
| 8 | ▲▼を押して、Level を「0%」に設定する                                                                            | バイインクタンク ヲ カクニン<br>L e v e l : 0%(0.0L) |
| 9 | (ENTER) キーを押す                                                                                      |                                         |

## 廃インクタンク確認メッセージが表示される前に廃インクタンクを交換する場合(2)

メンテナンスメニューで廃インク情報を0%に設定します。

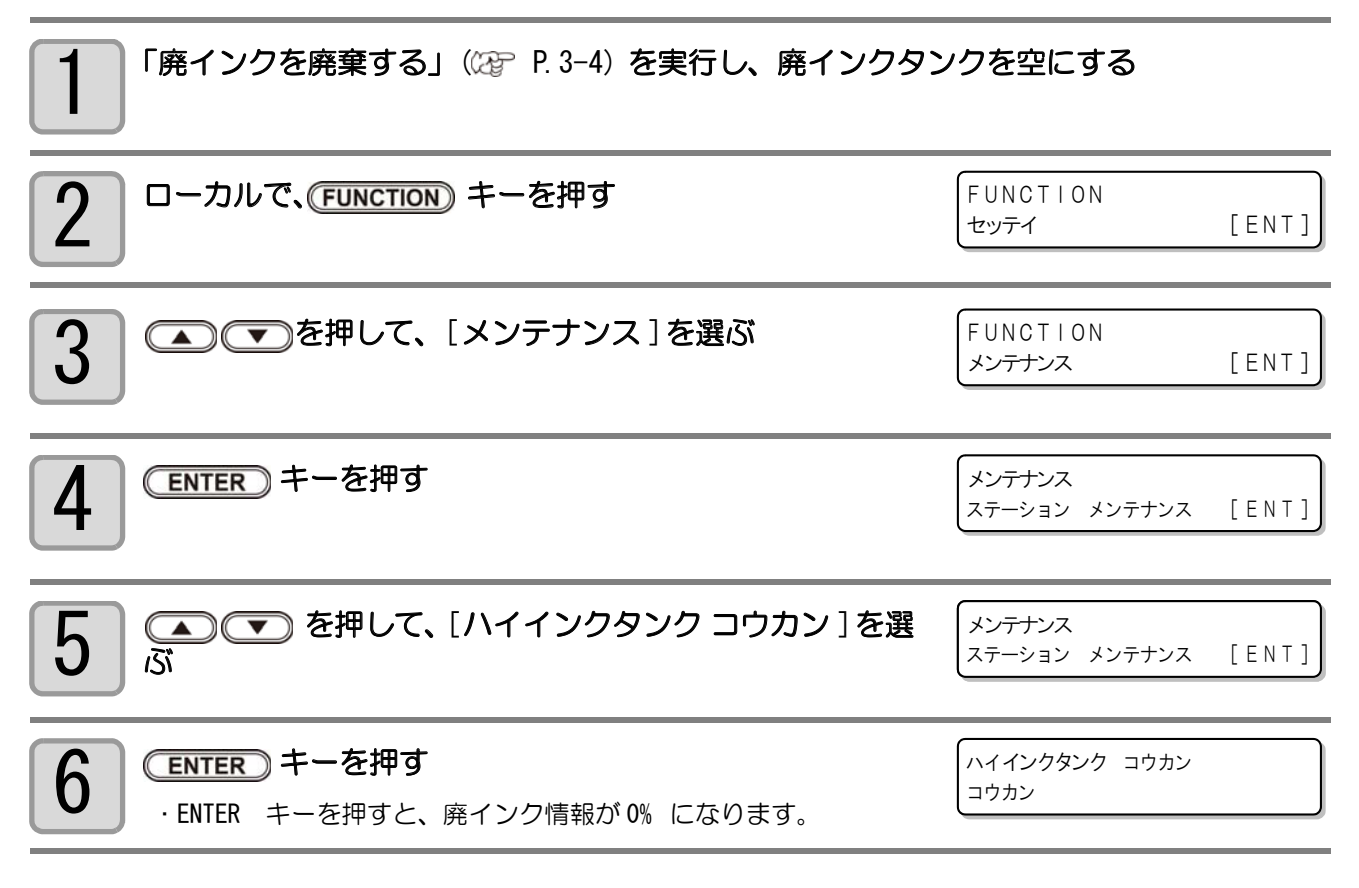

本メニューを実行すると、前ページのショウジョウキョウから 0% にしたのと同じ状態となります。

## 廃インクを廃棄する

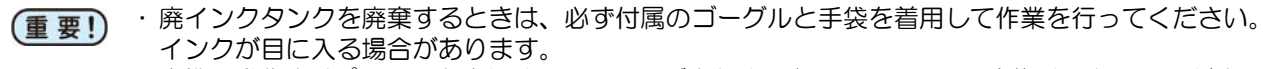

・本機の動作中(プリント中またはクリーニング中)は、廃インクタンクの交換はしないでください。 ・作業中に廃インクがこぼれた場合は、ウェス等で拭き取ってください。

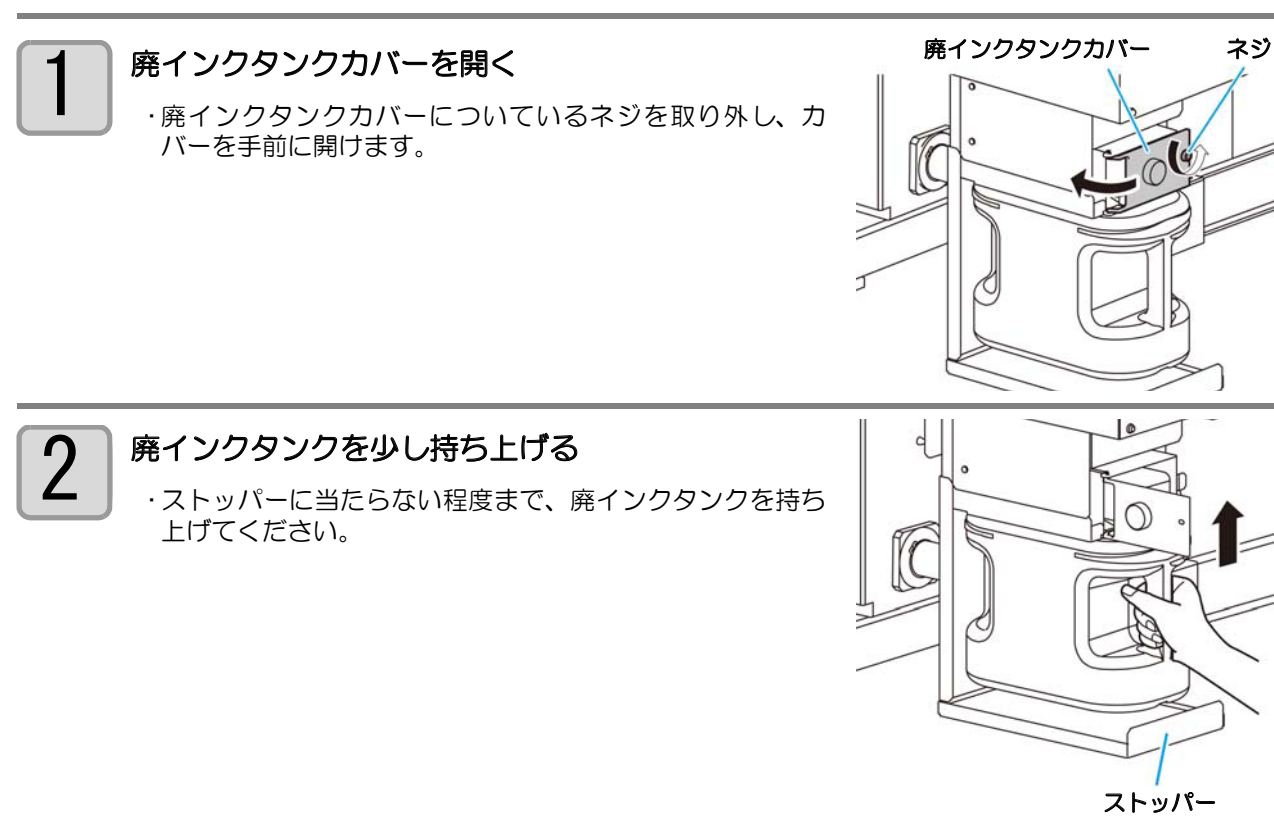

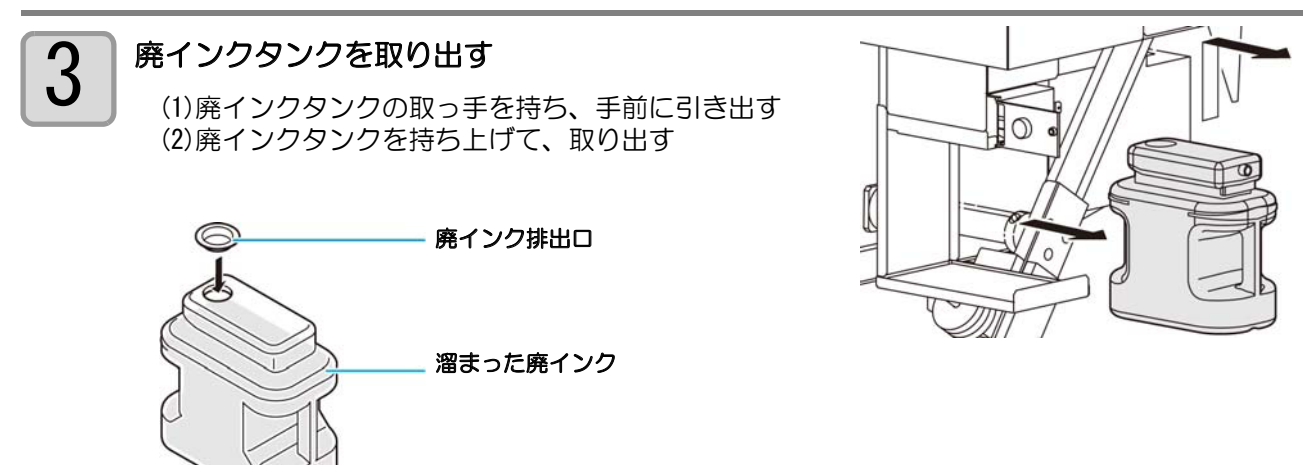

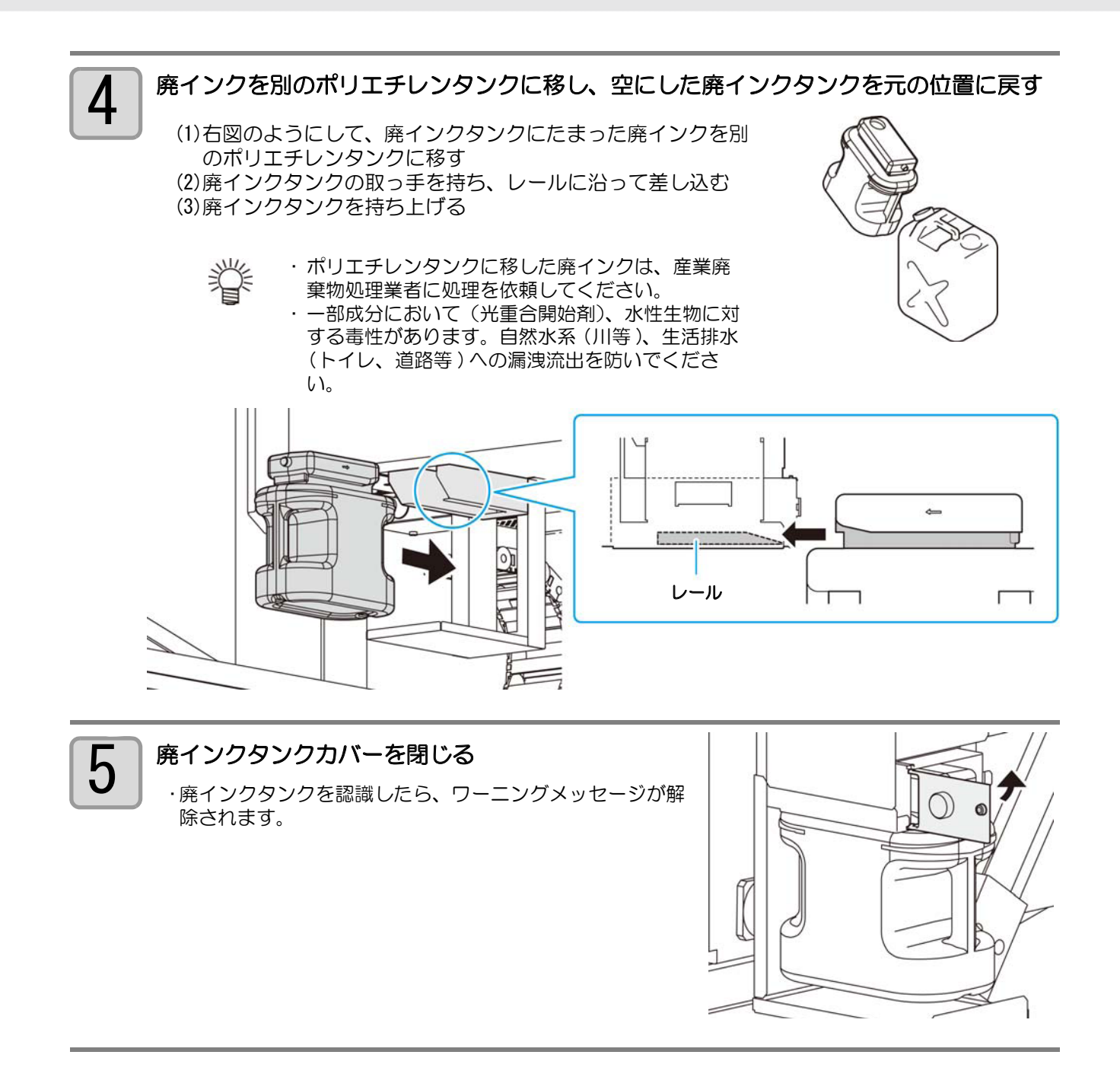